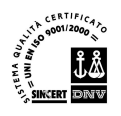

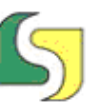

Lucana Sistemi srl Via Cicerone, 13 - 75100 Matera Tel. 0835.381935 PBX - Fax 0835.381937 www.lucanasistemi.com email : info@lucanasistemi.com

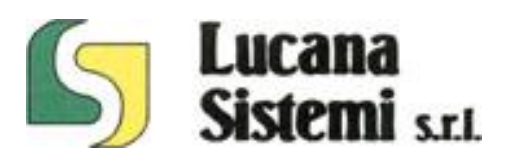

# Società Energetica Lucana

**ALBO PROFESSIONISTI** 

MANUALE

| Fonte | Tipo Doc | Titolo              | Id | Data/Revisione          | Stato      | Diffusione |
|-------|----------|---------------------|----|-------------------------|------------|------------|
| S     | Manuale  | Albo Professionisti |    | 27/05/2011 vers.<br>1.0 | Definitivo | Riservata  |

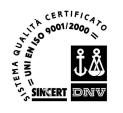

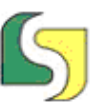

## Indice

| i. Autori<br>ii. Principali Revisioni    | iii<br>iii |
|------------------------------------------|------------|
| 1. Informazioni Introduttive             | 4          |
| 1.1 Definizioni, Acronimi, Abbreviazioni | 4          |
| 2. Compilazione Domanda                  | 5          |
| 2.1 Premessa                             | 5          |
| 2.2 Accesso                              | 5          |
| 2.3 Password dimenticata                 | 5          |
| 2.4 Nuovo Inserimento                    | 6          |
| 2.5 Nuova Registrazione                  | 6          |
| 2.6 Bando scaduto                        | 8          |
| 2.7 Accesso Domanda                      | 9          |
| 2.8 Compilazione Domanda                 |            |
| 2.9 Bozza Certificato di Iscrizione      |            |
| 2.10 Cancellazione dall'Albo             |            |
| 3. Back Office                           | 16         |
| 3.1 Gestione Utenti                      |            |
| 3.2 Gestione Avvisi                      |            |
| 3.3 Gestione Istanze                     |            |
| 3.4 Elenchi Professionisti               |            |
| 3.5 Stampa Elenchi                       |            |
| 1                                        |            |

|       |          | -                   | -  |                         |            |            |
|-------|----------|---------------------|----|-------------------------|------------|------------|
| Fonte | Tipo Doc | Titolo              | Id | Data/Revisione          | Stato      | Diffusione |
| S     | Manuale  | Albo Professionisti |    | 27/05/2011 vers.<br>1.0 | Definitivo | Riservata  |

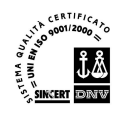

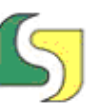

#### i. Autori

| Nome           | e-mail                           | Organizzazione     | Telefono    |
|----------------|----------------------------------|--------------------|-------------|
| Domenico Nuzzi | Domenico.nuzzi@lucanasistemi.com | Lucana Sistemi srl | 0835 381935 |
|                |                                  |                    |             |
|                |                                  |                    |             |
|                |                                  |                    |             |

## ii. Principali Revisioni

| Data       | Versione | Autore         | Paragrafi Modificati | Descrizione    |
|------------|----------|----------------|----------------------|----------------|
| 27/05/2011 | 1.0      | Domenico Nuzzi |                      | Prima versione |
|            |          |                |                      |                |
|            |          |                |                      |                |
|            |          |                |                      |                |

| Fonte | Tipo Doc | Titolo              | Id | Data/Revisione          | Stato      | Diffusione |
|-------|----------|---------------------|----|-------------------------|------------|------------|
| 5     | Manuale  | Albo Professionisti |    | 27/05/2011 vers.<br>1.0 | Definitivo | Riservata  |

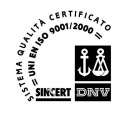

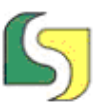

## 1. Informazioni Introduttive

La Società Energetica Lucana S.p.A. mette a disposizione la procedura **Albo Professionisti** per l'aggiornamento dell'elenco di professionisti qualificati per lo svolgimento di servizi di ingegnieria anche integrata, di servizi tecnici e di altri servizi accessori, a cui accedere per il conferimento di futuri ed eventuali affidamenti.

Questo manuale si prefigge l'obiettivo di illustrare i passi principali per la compilazione della domanda da parte dei professionisti interessati all'iscrizione all'Elenco (lato Front Office) e di fornire gli strumenti necessari per la gestione dell'avviso e delle istanze pervenute agli operatori della SEL (lato Back Office).

#### 1.1 Definizioni, Acronimi, Abbreviazioni

I seguenti Acronimi e Abbreviazioni sono usati nel presente documento:

| Acronimo | Descrizione                   |
|----------|-------------------------------|
| EP       | Elenco Professionisti         |
| PEC      | Posta Elettronica Certificata |
| SEL      | Società Energetica Lucana     |

Tabella -1 – Lista degli acronimi ed abbreviazioni usate in questo documento

| Fonte | Tipo Doc | Titolo              | Id | Data/Revisione          | Stato      | Diffusione |
|-------|----------|---------------------|----|-------------------------|------------|------------|
| S     | Manuale  | Albo Professionisti |    | 27/05/2011 vers.<br>1.0 | Definitivo | Riservata  |

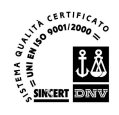

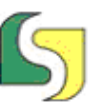

## 2. Compilazione Domanda

#### 2.1 Premessa

Per accedere alla procedura Albo Professionisti bisognerà fare riferimento al sito

www.societaenergeticalucana.it

dove saranno reperibili tutte le informazioni necessarie per l'iscrizione all'EP.

#### 2.2 Accesso

Per accedere all'applicazione è necessario essere registrati e quindi possedere delle credenziali di accesso. Nello specifico queste ultime sono costituite dalla PEC e da una password di almeno 8 caratteri fornite al momento della registrazione.

| registrazione:                       | enziali di accesso fornite al r               | mome <mark>nto dell</mark> a |
|--------------------------------------|-----------------------------------------------|------------------------------|
| PEC:                                 |                                               |                              |
| Password:                            |                                               |                              |
|                                      |                                               | Accedi                       |
| Per recuperare la                    | password dimenticata o per r<br>icare la PEC. | registrarsi sarà             |
| lecessario specii                    |                                               |                              |
| Password diment                      | cata                                          |                              |
| Password diment<br>Non sono Inserito | icata<br>nell'Elenco e non sono registrat     | to                           |

#### 2.3 Password dimenticata

Chi ha dimenticato la password può richiederla cliccando su **Password dimenticata** e accedendo alla seguente maschera:

| Fonte | Tipo Doc | Titolo              | Id | Data/Revisione          | Stato      | Diffusione |
|-------|----------|---------------------|----|-------------------------|------------|------------|
| S     | Manuale  | Albo Professionisti |    | 27/05/2011 vers.<br>1.0 | Definitivo | Riservata  |

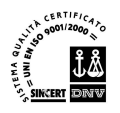

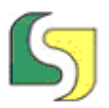

| Password Di | menticata                                     |
|-------------|-----------------------------------------------|
| La Passwo   | ord sarà inviata al seguente indirizzo e-mail |
| PEC:        | nomento della registrazione:                  |
|             |                                               |
|             | Invio Password                                |
|             | 🛕 Uscita                                      |
|             | Scita Uscita                                  |

#### 2.4 Nuovo Inserimento

Chi si iscrive per la prima volta all'EP cliccando su **Non sono inserito nell'Elenco e non sono registrato** potrà registrarsi fornendo Codice Fiscale, PEC e Password:

| nserire una Password<br>acendo attenzione alle | a piacere di almeno 8 caratteri<br>maiuscole/minuscole |
|------------------------------------------------|--------------------------------------------------------|
| Codice Fiscale:                                |                                                        |
| PEC:                                           |                                                        |
| Password:                                      |                                                        |
| Ripeti Password:                               |                                                        |
|                                                | Accedi                                                 |
|                                                | - A reccar                                             |
| Conservare accuratame                          | nte la password                                        |

Alla PEC indicata giungerà una email con le istruzioni per la conferma della registrazione.

#### 2.5 Nuova Registrazione

Chi è stato inserito nell'EP negli anni precedenti può non essere ancora registrato, cioè può non aver ancora fornito la sua PEC, ma al momento della vecchia iscrizione può aver fornito solamente Codice Fiscale e Password. In questo caso cliccando sulla

| Fonte | Tipo Doc | Titolo              | Id | Data/Revisione          | Stato      | Diffusione |
|-------|----------|---------------------|----|-------------------------|------------|------------|
| 2     | Manuale  | Albo Professionisti |    | 27/05/2011 vers.<br>1.0 | Definitivo | Riservata  |

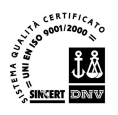

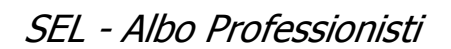

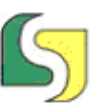

voce **Sono già inserito nell'Elenco, ma non sono registrato** può accedere alla seguente schermata

| nserire le credenziali di ac<br>dell'iscrizione precedente | cesso fornite al momento<br>e specificare la PEC: |
|------------------------------------------------------------|---------------------------------------------------|
| Codice Fiscale:                                            |                                                   |
| Password:                                                  |                                                   |
| PEC:                                                       |                                                   |
|                                                            | Accedi                                            |
| assword dimenticata                                        | 🛕 Uscit                                           |

Qui potrà introdurre le sue vecchie credenziali di accesso e in più la PEC necessaria per la registrazione.

Alla PEC indicata giungerà una email con le istruzioni per la conferma della registrazione.

Se l'utente non è più in possesso della password può cliccare sulla voce **Password dimenticata** e così accedere alla seguente schermata:

| ill'Albo:       | ica ottenuto al momento d | ell'Iscrizione |
|-----------------|---------------------------|----------------|
| Codice Fiscale: |                           |                |
| Codice Pratica: |                           |                |
| PEC:            |                           |                |
|                 |                           |                |
|                 | Invio Password            |                |
|                 | LET TIMO Passaola         |                |
|                 |                           | A              |

Qui si potrà inserire il **Codice Pratica** stampato sulla vecchia domanda di iscrizione e si potrà ricevere all'indirizzo PEC specificato la password con cui potersi registrare e

| Fonte | Tipo Doc | Titolo              | Id | Data/Revisione          | Stato      | Diffusione |
|-------|----------|---------------------|----|-------------------------|------------|------------|
| 2     | Manuale  | Albo Professionisti |    | 27/05/2011 vers.<br>1.0 | Definitivo | Riservata  |

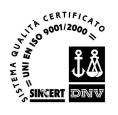

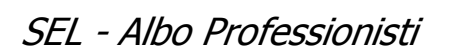

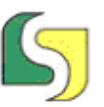

accedere all'applicazione. Se non si è più in possesso del Codice Pratica sarà necessario contattare l'amministratore di sistema per risolvere il problema.

#### 2.6 Bando scaduto

Se il bando è già scaduto si potrà comunque accedere all'applicazione, ma esclusivamente per cambiare eventualmente la PEC o per stampare il certificato di iscrizione se disponibile:

| E' possibile compila<br>Nel caso di creazion<br>Iscrizione.<br>Successivamente al<br>esclusivamente effe | re telematicame<br>e di una nuova i<br>la scadenza non<br>ettuare la stampi | nte la domanda dal 01/07/2010 al 3<br>domanda per procedere sarà necess<br>sarà più possibile creare/modificare<br>a del Certificato di Iscrizione. | 80/07/2010.<br>ario specificare il Tipo di<br>alcuna domanda, ma si potr |
|----------------------------------------------------------------------------------------------------|-----------------------------------------------------------------------------|----------------------------------------------------------------------------------------------------|--------------------------------------------------------------------------|
| Tipo di Iscrizione:                                                                                      | <ul> <li>Profession</li> <li>Società/St</li> <li>Associazio</li> </ul>      | ista Singolo<br>udio/Associazione<br>ne Temporanea tra Professionisti                                                                               | 😤 Cambio Tipologia                                                       |
| 🔯 Accesso Doma                                                                                           | nda                                                                         |                                                                                                    |                                                                          |
| Ricevi Certifica                                                                                         | to Iscrizione                                                               | Attenzione!                                                                                                    | sclucivamente cambiase la                                                |
| Cambio PEC                                                                                               |                                                                             | PEC o stampare il Certificato di I                                                                                                    | scrizione.                                                               |
|                                                                                                    |                                                                             |                                                                                                    | C                                                                        |

| Fonte | Tipo Doc | Titolo              | Id | Data/Revisione          | Stato      | Diffusione |
|-------|----------|---------------------|----|-------------------------|------------|------------|
| 5     | Manuale  | Albo Professionisti |    | 27/05/2011 vers.<br>1.0 | Definitivo | Riservata  |

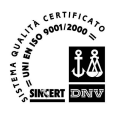

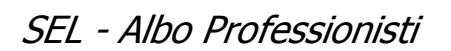

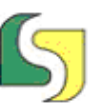

Cliccando su Cambio Pec si accede alla maschera seguente in cui inserire la nuova PEC:

| essaggi                                                                                                    |                                                                                                    |                                    |
|----------------------------------------------------------------------------------------------------|----------------------------------------------------------------------------------------------------|------------------------------------|
| tenzionet<br>possibile compilare telerr<br>el caso di creazione di un<br>crizione.                                          |                                                                                                    | i10.<br>cificare il Tipo di        |
| sclusivamente effettuare                                                                                                    | Cambio PEC                                                                                                    | ×                                  |
| <ul> <li>P</li> <li>di Iscrizione:</li> </ul>                                                                               | Inserire il nuovo indirizzo di posta elettronio<br>poi giungeranno tutte le eventuali nuove co                            | ca a cui d'ora in<br>omunicazioni: |
| P po di Iscrizione:     O     Si     A                                                                                      | Inserire il nuovo indirizzo di posta elettronio<br>poi giungeranno tutte le eventuali nuove co<br>PEC:<br>Salva Nuova PEC | ca a cui d'ora in<br>omunicazioni: |
| P      po di Iscrizione:         O         Si         O         A          Accesso Domanda          Ricevi Certificato Isco | Inserire il nuovo indirizzo di posta elettronio<br>poi giungeranno tutte le eventuali nuove co<br>PEC:<br>Salva Nuova PEC | ca a cui d'ora in<br>omunicazioni: |
| po di Iscrizione:  A                                                                                                    | Inserire il nuovo indirizzo di posta elettronio<br>poi giungeranno tutte le eventuali nuove co<br>PEC:<br>Salva Nuova PEC | ca a cui d'ora<br>omunicazioni:    |

#### 2.7 Accesso Domanda

Una volta che si sono introdotti PEC e Password se l'utente non ha precedentemente confermato la registrazione seguendo le istruzioni ricevute via email, si viene invitati a farlo altrimenti si accede al pannello iniziale dell'applicazione.

Nel caso di una nuova domanda prima di accedere alla compilazione si deve scegliere necessariamente il tipo di iscrizione:

- Professionista Singolo
- Società/Studio/Associazione
- Associazione Temporanea tra Professionisti

Nel caso di modifica della domanda il tipo di iscrizione è già compilato con la possibilità di modificarlo.

| Fonte | Tipo Doc | Titolo              | Id | Data/Revisione          | Stato      | Diffusione |
|-------|----------|---------------------|----|-------------------------|------------|------------|
| S     | Manuale  | Albo Professionisti |    | 27/05/2011 vers.<br>1.0 | Definitivo | Riservata  |

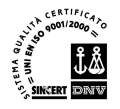

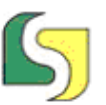

| Messaggi                                                                                                    |                                                                                                    |                                                                          |
|----------------------------------------------------------------------------------------------------|----------------------------------------------------------------------------------------------------|--------------------------------------------------------------------------|
| Attenzione!<br>E' possibile compila<br>Nel caso di creazior<br>Iscrizione.<br>Successivamente a<br>esclusivamente eff                                                                                                    | re telematicamente la domanda dal 01/06/2011 al 3<br>le di una nuova domanda per procedere sarà necessa<br>la scadenza non sarà più possibile creare/modificare<br>attuare la stampa del Certificato di Iscrizione.                                                                                                    | 0/06/2011.<br>ario specificare il Tipo di<br>alcuna domanda, ma si potrà |
| Tipo di Iscrizione:                                                                                                    | <ul> <li>Professionista Singolo</li> <li>Società/Studio/Associazione</li> </ul>                                                                                                    | 😤 Cambio Tipologia                                                       |
|                                                                                                    | Associazione Temporanea tra Professionisti                                                                                                    | Les transmission                                                         |
| Accesso Doma                                                                                                    | nda                                                                                                    |                                                                          |
| Cambio PEC                                                                                                    |                                                                                                    |                                                                          |
| -                                                                                                    |                                                                                                    | A 11-74-                                                                 |
| Cancellazione                                                                                                    | dall Albo                                                                                                    | Contra 10 Scita                                                          |
| Cancellazione                                                                                                    | ento codice: Codice Fiscale uter                                                                                                    | nte:                                                                     |
| Cancellazione<br>nnello Procedimo<br>Messaggi<br>Attenzione!<br>E' possibile compila                                                                                                    | ento codice: Codice Fiscale uter                                                                                                    | nte:                                                                     |
| Cancellazione<br>Annello Procedimo<br>Messaggi<br>Attenzione!<br>E' possibile compila<br>Nel caso di creazion<br>Iscrizione.<br>Successivamente affe                                                                                                    | ento codice: Codice Fiscale uter<br>re telematicamente la domanda dal 01/07/2010 al 3<br>le di una nuova domanda per procedere sarà necessa<br>la scadenza non sarà più possibile creare/modificare<br>ettuare la stampa del Certificato di Iscrizione.                                                                                                    | 0/07/2010.<br>ario specificare il Tipo di<br>alcuna domanda, ma si potrà |
| Cancellazione<br>nnello Procedimo<br>Messaggi<br>Attenzione!<br>E' possibile compila<br>Nel caso di creazior<br>Iscrizione,<br>Successivamente a<br>esclusivamente effo                                                                                                    | ento codice: Codice Fiscale uter<br>re telematicamente la domanda dal 01/07/2010 al 3<br>re di una nuova domanda per procedere sarà necessa<br>la scadenza non sarà più possibile creare/modificare<br>ettuare la stampa del Certificato di Iscrizione.                                                                                                    | 0/07/2010.<br>ario specificare il Tipo di<br>alcuna domanda, ma si potrà |
| Cancellazione                                                                                                    | ento codice: Codice Fiscale uter<br>re telematicamente la domanda dal 01/07/2010 al 3<br>re di una nuova domanda per procedere sarà necessa<br>la scadenza non sarà più possibile creare/modificare<br>ettuare la stampa del Certificato di Iscrizione.<br>Professionista Singolo<br>Società/Studio/Associazione<br>Associazione Temporanea tra Professionisti                           | 0/07/2010.<br>ario specificare il Tipo di<br>alcuna domanda, ma si potrà |
| Cancellazione i<br>nnello Procedimo<br>Messaggi<br>Attenzione!<br>E' possibile compila<br>Nel caso di creazion<br>Iscrizione.<br>Successivamente a<br>esclusivamente effo<br>fipo di Iscrizione:                                                                                                    | ento codice: Codice Fiscale uter<br>re telematicamente la domanda dal 01/07/2010 al 3<br>re di una nuova domanda per procedere sarà necessa<br>la scadenza non sarà più possibile creare/modificare<br>ettuare la stampa del Certificato di Iscrizione.<br>Professionista Singolo<br>Società/Studio/Associazione<br>Associazione Temporanea tra Professionisti<br>inda                   | 0/07/2010.<br>ario specificare il Tipo di<br>alcuna domanda, ma si potrà |
| Cancellazione<br>Annello Procedime<br>Messaggi<br>Attenzione!<br>E' possibile compila<br>Nel caso di creazion<br>Iscrizione.<br>Successivamente affe<br>Successivamente effe<br>Fipo di Iscrizione:<br>Cancellazione<br>Messaggi<br>Accesso Doma<br>Cancellazione<br>Cancellazione<br>Messaggi<br>Attenzione<br>Compositione<br>Compositione<br>C | ento codice: Codice Fiscale uter<br>re telematicamente la domanda dal 01/07/2010 al 3<br>e di una nuova domanda per procedere sarà necessa<br>la scadenza non sarà più possibile creare/modificare<br>attuare la stampa del Certificato di Iscrizione.<br>Professionista Singolo<br>Società/Studio/Associazione<br>Associazione Temporanea tra Professionisti<br>inda<br>ato Iscrizione  | 0/07/2010.<br>ario specificare il Tipo di<br>alcuna domanda, ma si potrà |
| Cancellazione i<br>nnello Procedimo<br>Messaggi<br>Attenzione!<br>E' possibile compila<br>Nel caso di creazion<br>Iscrizione.<br>Successivamente affi<br>Successivamente effi<br>ipo di Iscrizione:<br>Cambio PEC                                                                                                    | ento codice: Codice Fiscale uter<br>re telematicamente la domanda dal 01/07/2010 al 3<br>le di una nuova domanda per procedere sarà necessa<br>la scadenza non sarà più possibile creare/modificare<br>attuare la stampa del Certificato di Iscrizione.<br>Professionista Singolo<br>Società/Studio/Associazione<br>Associazione Temporanea tra Professionisti<br>inda<br>ato Iscrizione | 0/07/2010.<br>ario specificare il Tipo di<br>alcuna domanda, ma si potrà |

| Fonte | Tipo Doc | Titolo              | Id | Data/Revisione          | Stato      | Diffusione |
|-------|----------|---------------------|----|-------------------------|------------|------------|
| 5     | Manuale  | Albo Professionisti |    | 27/05/2011 vers.<br>1.0 | Definitivo | Riservata  |

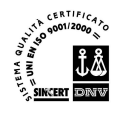

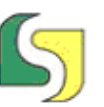

#### 2.8 Compilazione Domanda

Nel caso di una nuova domanda la schermata che si presenta è la seguente costituita da una serie di schede:

- Dati Anagrafici Richiedente
- Tipo di Iscrizione
- Sezioni di Interesse
- Esperienze Professionali
- Ulteriori Titoli

In tutte le schede sono facilmente riconoscibili (presenza dell'asterisco e/o bordo rosso) i campi obbligatori. Inoltre è presente alla fine di ogni scheda l'elenco delle informazioni errate o mancanti.

Per salvare almeno in bozza la domanda è necessario compilare completamente la scheda dei dati anagrafici.

|                                       | Domanda per                                                                  | l'Iscrizione all'Albo                                 | dei Professionisti                        | della Soci | ietà Energetica Lucana | S.p.a.                   |      |
|---------------------------------------|------------------------------------------------------------------------------|-------------------------------------------------------|-------------------------------------------|------------|------------------------|--------------------------|------|
|                                       |                                                                              |                                                       |                                           | Salva      | 🔒 Stampa Bozza Dom     | anda 🛛 😤 Invio Iscrizion | Esci |
| DATI ANAGRAF                          | ICI RICHIEDENTE                                                              |                                                       |                                           |            |                        |                          |      |
| (Attenzione! I ca<br>(Per confermare  | ampi contrassegnati con * sono obbl<br>in maniera definitiva l'iscrizione so | gatori per salvare in bo<br>no obbligatori anche i ca | ozza la domanda)<br>ampi contrassegnati ( | con **)    |                        |                          |      |
| Cognome*                              |                                                                              | Nome*                                                 |                                           |            |                        |                          |      |
| Codice Fiscale*                       |                                                                              | Partita IVA*                                          |                                           |            |                        |                          |      |
| Nascita*                              | Italia         ▼         PV/Comune                                           |                                                       |                                           | •          |                        |                          |      |
| Data di nascita*                      | (gg/mm/aaaa)                                                                 |                                                       |                                           |            |                        |                          |      |
| Residenza*                            | Italia 🛛 🔻 PV/Comune                                                         | · · · ) (                                             |                                           | •          |                        |                          |      |
| Indirizzo*                            |                                                                              |                                                       | n°                                        |            |                        |                          |      |
| Domicilio <i>(se div</i>              | rerso da residenza)                                                          |                                                       |                                           |            |                        |                          |      |
|                                       | Italia 🔻 PV/Comune                                                           | •                                                     |                                           | •          |                        |                          |      |
| Indirizzo                             | -                                                                            |                                                       | n°                                        |            |                        |                          |      |
| - Il Cognome è ι<br>- Il Nome è un c  | un campo obbligatorio<br>ampo obbligatorio                                   |                                                       |                                           |            |                        |                          |      |
| - La Partita IVA<br>- Il Luogo di Nas | è un campo obbligatorio<br>cita è un campo obbligatorio                      |                                                       |                                           |            |                        |                          |      |
| - La Data di Nas                      | cita è un campo obbligatorio<br>idenza è un campo obbligatorio               |                                                       |                                           |            |                        |                          |      |
| - L'Indirizzo di R                    | esidenza è un campo obbligatorio                                             |                                                       |                                           |            |                        |                          |      |
| Tipo di Iscrizion                     | e: PROFESSIONISTA SINGOLO                                                    |                                                       |                                           |            |                        |                          |      |
| SEZIONI DI INT                        | TERESSE                                                                      |                                                       |                                           |            |                        |                          |      |
| ESPERIENZE PR                         | OFESSIONALI                                                                  |                                                       |                                           |            |                        |                          |      |
| ULTERIORI TITO                        | DLI                                                                          |                                                       |                                           |            |                        |                          |      |

La scheda Tipo Iscrizione varia naturalmente a seconda della tipologia scelta:

- Professionista Singolo
- Società/Studio/Associazione
- Associazione Temporanea tra Professionisti

| Fonte | Tipo Doc | Titolo              | Id | Data/Revisione          | Stato      | Diffusione |
|-------|----------|---------------------|----|-------------------------|------------|------------|
| 5     | Manuale  | Albo Professionisti |    | 27/05/2011 vers.<br>1.0 | Definitivo | Riservata  |

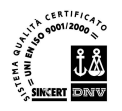

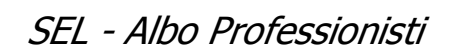

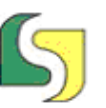

|                                                  |                                                          |                                                                                                    | Domanda per                                                               | l'Iscrizione all'Albo dei Professionisti della Società Energetica Lucana S.p.a.                                                                                                    |
|--------------------------------------------------|----------------------------------------------------------|----------------------------------------------------------------------------------------------------|---------------------------------------------------------------------------|----------------------------------------------------------------------------------------------------|
|                                                  |                                                          |                                                                                                    |                                                                           | 📄 Salva 🔒 Stampa Bozza Domanda 🛛 🖞 Invio Iscrizione 🕼 Esci                                                                                                    |
| DATI ANA                                         | GRAFICI R                                                |                                                                                                    | ITE                                                                       |                                                                                                    |
| Tipo di Isc                                      | rizione: PRC                                             | FESSION                                                                                                  | ISTA SINGOLO                                                              |                                                                                                    |
| Recapito P                                       | rofessionale                                             | Ital                                                                                                    | ia 🔍 PV/Comu                                                              |                                                                                                    |
| Indirizzo                                        |                                                          |                                                                                                    |                                                                           | n°                                                                                                    |
| Telefono                                         |                                                          |                                                                                                    |                                                                           | Fax                                                                                                    |
| Iscrizione A                                     | Albo**                                                   |                                                                                                    |                                                                           |                                                                                                    |
| Provincia/R                                      | egione Albo                                              | **                                                                                                    | •                                                                         |                                                                                                    |
| Numero isc                                       | rizione**                                                | 0                                                                                                    | Anno is                                                                   | crizione** 0                                                                                                    |
|                                                  |                                                          |                                                                                                    |                                                                           |                                                                                                    |
|                                                  |                                                          |                                                                                                    |                                                                           | Ν                                                                                                    |
|                                                  | Tell p. C                                                |                                                                                                    |                                                                           |                                                                                                    |
| - Indicare<br>- Indicare                         | l Albo Profe<br>la Provincia                             | /Regione                                                                                                 | dell'Albo Professio                                                       | nale di Iscrizione                                                                                                    |
| - Inserire                                       | un numero i                                              | ninimo co                                                                                                | ngruente per l'Aun<br>ngruente per per l'A                                | Anno di Iscrizione all'Albo                                                                                                    |
|                                                  |                                                          |                                                                                                    |                                                                           |                                                                                                    |
|                                                  |                                                          |                                                                                                    |                                                                           |                                                                                                    |
|                                                  |                                                          |                                                                                                    |                                                                           |                                                                                                    |
| SEZIONI D                                        | I INTERES                                                | 5E                                                                                                    |                                                                           |                                                                                                    |
| ESPERIEN                                         | ZE PROFES                                                | SIONALI                                                                                                  |                                                                           |                                                                                                    |
| ULTERIOR                                         | I TITOLI                                                 |                                                                                                    |                                                                           |                                                                                                    |
|                                                  |                                                          |                                                                                                    | Domanda pe                                                                | r l'Iscrizione all'Albo dei Professionisti della Società Energetica Lucana S.p.a.                                                                                                    |
|                                                  |                                                          |                                                                                                    |                                                                           |                                                                                                    |
|                                                  |                                                          |                                                                                                    |                                                                           | 🔚 Salva 🛛 🖓 Stampa Bozza Domanda 🖉 Invio Iscrizione 🖉 Esci                                                                                                    |
| DATI ANA                                         | GRAFICI R                                                |                                                                                                    | NTE                                                                       | 🔚 Salva 🛛 🖓 Stampa Bozza Domanda 🛛 🖞 Invio Iscrizione 🕼 Esci                                                                                                    |
| DATI ANA<br>Tipo di Iso<br>SEZIONI I             | GRAFICI R<br>rizione: PR(<br>DI INTERES                  | ICHIEDE<br>DFESSIOI<br>SE                                                                                | NTE<br>NISTA SINGOLO                                                      | 🔚 Salva 🔒 Stampa Bozza Domanda 🛛 💥 Invio Iscrizione 🖉 🏠 Esci                                                                                                    |
| DATI ANA<br>Tipo di Isc<br>SEZIONI I<br>Fascia A | GRAFICI R<br>rizione: PRO<br>DI INTERES<br>Fascia B      | ICHIEDE<br>DFESSIO<br>SE<br>Sezione                                                                      | NTE<br>NISTA SINGOLO<br>Classe e Categoria                                | Salva Stampa Bozza Domanda 🖉 Invio Iscrizione 🏠 Esci                                                                                                    |
| DATI ANA<br>Tipo di Iso<br>SEZIONI I<br>Fascia A | GRAFICI R<br>rizione: PRO<br>DI INTERES<br>Fascia B      | ICHIEDE<br>DFESSIOI<br>SE<br>Sezione<br>1                                                                | NTE<br>NISTA SINGOLO<br>Classe e Categoria<br>I g                         | Salva Stampa Bozza Domanda Y Invio Iscrizione Seci<br>Oggetto<br>Strutture                                                                                                    |
| DATI ANA<br>Tipo di Isc<br>SEZIONI I<br>Fascia A | IGRAFICI R<br>rizione: PRO<br>DI INTERES<br>Fascia B     | ICHIEDE<br>DFESSIO<br>SE<br>Sezione<br>1<br>2                                                            | NTE<br>NISTA SINGOLO<br>Classe e Categoria<br>I g<br>IV a                 | Esci<br>Selva Stemps Bozze Domanda Y Invio Iscrizione Esci<br>Oggetto<br>Strutture<br>"Impianti termoelettrici", "Impianti di cogenerazione"                                                                                                    |
| DATI ANA<br>Tipo di Isc<br>SEZIONI I<br>Fascia A | GRAFICI R<br>rizione: PR(<br>DI INTERES<br>Fascia B      | ICHIEDE<br>DFESSIOI<br>SE<br>Sezione<br>1<br>2<br>3                                                      | NTE<br>NISTA SINGOLO<br>Classe e Categoria<br>I g<br>IV a<br>IV b         | Salva Stampa Bozza Domanda Y Invio Iscrizione Esci<br>Oggetto Strutture "Impianti termoelettrici", "Impianti di cogenerazione" "Centrali idroelettriche, stazioni di trasformazioni e di conversione"                                                                                                    |
| DATI ANA<br>Tipo di Isc<br>SEZIONI I<br>Fascia A | GRAFICI R<br>rizione: PR(<br>DI INTERES<br>Fascia B      | ICHIEDE<br>DFESSION<br>SE<br>Sezione<br>1<br>2<br>3<br>4                                                 | NTE<br>NISTA SINGOLO<br>Classe e Categoria<br>I g<br>IV a<br>IV b<br>IV c | Selva Stemps Bozza Domanda Y Invio Iscrizione Esci  Oggetto Strutture  "Impianti termoelettrici", "Impianti di cogenerazione"  "Centrali idroelettriche, stazioni di trasformazioni e di conversione"  "Impianti per la produzione di energia elettrica da fonti rinnovabili" "Impianti di linee e reti per trasmissioni e distribuzione di energia elettrica" e "Impianti di pubblica illuminazione"                                                                                                    |
| DATI ANA<br>Tipo di Isc<br>SEZIONI I<br>Fascia A | GRAFICI R<br>rizione: PRO<br>DI INTERES<br>Fascia B      | ICHIEDE<br>DFESSION<br>SE<br>Sezione<br>1<br>2<br>3<br>4<br>5                                            | NTE<br>NISTA SINGOLO<br>Classe e Categoria<br>I g<br>IV a<br>IV b<br>IV c | Stampa Bozza Domanda  Tivito Iscrizione  Esci  Store  Strutture  "Impianti termoelettrici", "Impianti di cogenerazione"  "Centrali idroelettriche, stazioni di trasformazioni e di conversione"  "Impianti per la produzione di energia elettrica da fonti rinnovabili" "Impianti di linee e reti per trasmissioni e distribuzione di energia elettrica" e "Impianti di pubblica illuminazione"  "Analisi e valutazioni degli impatti ambientali"                                                                                                    |
| DATI ANA<br>Tipo di Isc<br>SEZIONI I<br>Fascia A | AGRAFICI R<br>rizione: PRO<br>DI INTERES<br>Fascia B     | ICHIEDE<br>DFESSION<br>SE<br>2<br>3<br>4<br>5<br>6                                                       | NTE<br>NISTA SINGOLO<br>Classe e Categoria<br>I g<br>IV a<br>IV b<br>IV c | Stampa Bozza Domanda  Tivito Escrizione  Esci  Soggetto  Strutture  "Impianti termoelettrici", "Impianti di cogenerazione"  "Centrali idroelettriche, stazioni di trasformazioni e di conversione"  "Centrali idroelettriche, stazioni di trasformazione di conversione"  "Analisi e valutazioni degli impatti ambientali"  "Audit energetcici", "Interventi di efficientamento energetico su edifici esistenti", "Monitoraggio energetico, controllo dei metodi e degli esiti delle fatturazioni dei grandi energivori pubblici e degli enti locali", "Piani Energetici"                                                                                                    |
| DATI ANA<br>Tipo di Isc<br>SEZIONI I<br>Fascia A | AGRAFICI R<br>rizione: PRO<br>DI INTERES<br>Fascia B     | ICHIEDE<br>DFESSION<br>SE<br>Sezione<br>1<br>2<br>3<br>4<br>5<br>6<br>6<br>7                             | NTE<br>VISTA SINGOLO<br>Classe e Categoria<br>I g<br>IV a<br>IV b<br>IV c | Salva     Stampa Bozza Domanda     Stampa Bozza Domanda     Strutto Escrizione     Sec                                                                                                    |
| DATI ANA<br>Tipo di Isc<br>SEZIONI I<br>Fascia A | AGRAFICI R<br>rizione: PRO<br>DI INTERES<br>Fascia B     | ICHIEDE<br>DFESSION<br>SE<br>Sezione<br>1<br>2<br>3<br>4<br>5<br>6<br>7<br>7<br>8                        | NTE<br>NISTA SINGOLO<br>Classe e Categoria<br>I g<br>IV a<br>IV b<br>IV c | Stampa Bozza Domanda  Invio Lecrizione  Strutture  Impianti termoelettrici", "Impianti di cogenerazione"  Centrali idroelettriche, stazioni di trasformazioni e di conversione"  Timpianti per la produzione di energia elettrica da fonti rinnovabili" "Impianti di linee e reti per trasmissioni e distribuzione di energia elettrica" e "Impianti di pubblica illuminazione"  Analisi e valutazioni degli impatti ambientali"  Audit energetici", "Interventi di efficientamento energetico su edifici esistenti", "Monitoraggio energetico, controllo dei metodi e degli esiti delle fatturazioni dei grandi energivori pubblici e degli enti locali", "Piani Energetici"  Autività di coordinamento per la sicurezza in fase di progettazione ed esecuzione                                                                                                    |
| DATI ANA<br>Tipo di Isc<br>SEZIONI I<br>Fascia A | AGRAFICI R<br>rizione: PRO<br>DI INTERES<br>Fascia B     | ICHIEDE<br>DFESSION<br>SE<br>Sezione<br>1<br>2<br>3<br>4<br>5<br>6<br>7<br>8<br>9                        | NTE<br>NISTA SINGOLO<br>Classe e Categoria<br>I g<br>IV a<br>IV b<br>IV c | Saiva Stampa Bozza Domandar Principane Contractione     Servici geologici                                                                                                    |
| DATI ANA<br>Tipo di Iso<br>SEZIONI I<br>Fascia A | AGRAFICI R<br>rizione: PRO<br>DI INTERES<br>Fascia B     | ICHIEDE<br>DFESSION<br>SE<br>Sezione<br>1<br>2<br>3<br>4<br>5<br>6<br>7<br>8<br>9<br>9<br>10             | NTE<br>VISTA SINGOLO<br>Classe e Categoria<br>I g<br>IV a<br>IV c<br>IV c | Selva Stemps Bozza Domanda Torio Iscrizione     Selva Stemps Bozza Domanda     Struture      Oggetto      Struture      "Impianti termoelettrici", "Impianti di cogenerazione"      "Centrali idroelettriche, stazioni di trasformazioni e di conversione"      "Impianti per la produzione di energia elettrica da fonti rinnovabili" "Impianti di linee e reti per trasmissioni e distribuzione di energia elettrica" e "Impianti di pubblica illuminazione"      "Analisi e valutazioni degli impatti ambientali"      "Audit energetici", "Interventi di efficientamento energetico su edifici esistenti", "Monitoraggio energetico, controllo dei metodi e degli esiti delle fatturazioni dei grandi energivori pubblici e degli enti locali", "Piani Energetici"      Attività di coordinamento per la sicurezza in fase di progettazione ed esecuzione      Servizi geologici      Servizi topografici e affini                                                                                                    |
| DATI ANA<br>Tipo di Isc<br>SEZIONI I<br>Fascia A | AGRAFICI R<br>rizione: PRO<br>DI INTERES<br>Fascia B<br> | ICHIEDE<br>DFESSION<br>SE<br>Sezione<br>1<br>2<br>3<br>4<br>5<br>6<br>7<br>8<br>9<br>10<br>10<br>SIONALI | NTE<br>NISTA SINGOLO<br>Classe e Categoria<br>I g<br>IV a<br>IV b<br>IV c | Selva Stemps Bozze Domanda S Invio Iscritione     Se Invio Iscritione     Se Invio Iscritione     Se Invio Iscritione     Secondary Invio Iscritione     Secondary Invio Invio Invio Invio Invio Invio Invio Invio Invio Invio Invio Invio Invio Invio Invio Invio Invio Invio Invio Invio Invio Invio Invio Invi |

| Fonte | Tipo Doc | Titolo              | Id | Data/Revisione          | Stato      | Diffusione |
|-------|----------|---------------------|----|-------------------------|------------|------------|
| S     | Manuale  | Albo Professionisti |    | 27/05/2011 vers.<br>1.0 | Definitivo | Riservata  |

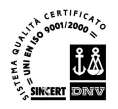

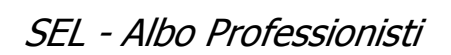

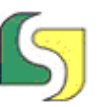

|                                                                                                    | Domanda p                                                                                                    | er l'Iscrizione all'Albo d                                                                                                    | ei Professionisti della Soc  | ietà Energetica Lucana S.p.a. |                       |               |
|----------------------------------------------------------------------------------------------------|----------------------------------------------------------------------------------------------------|----------------------------------------------------------------------------------------------------|------------------------------|-------------------------------|-----------------------|---------------|
|                                                                                                    |                                                                                                    |                                                                                                    | Salva                        | 🔒 Stampa Bozza Domanda        | 🖞 Invio Iscrizione    | 😭 Esci        |
| DATI ANAGRAFICI                                                                                                    | RICHIEDENTE                                                                                                    |                                                                                                    |                              |                               |                       |               |
| Tipo di Iscrizione: P                                                                                                    | ROFESSIONISTA SINGOLO                                                                                                    |                                                                                                    |                              |                               |                       |               |
| SEZIONI DI INTERE                                                                                                    | SSE                                                                                                    |                                                                                                    |                              |                               |                       |               |
| ESPERIENZE PROFE                                                                                                    | SSIONALI                                                                                                    |                                                                                                    |                              |                               |                       |               |
| Aggiungi Esper                                                                                                    | enza Professionale                                                                                                    |                                                                                                    |                              |                               |                       |               |
| Imp. Prestazione                                                                                                    | Sezione                                                                                                    | Referenza 🔍 🔻                                                                                                    | Data Ultimazione Lavori      | (gg/mm/aaaa)                  |                       |               |
| Descrizione sintetica                                                                                                    | delle attività                                                                                                    |                                                                                                    |                              |                               |                       |               |
|                                                                                                    |                                                                                                    |                                                                                                    |                              |                               |                       |               |
| Committente                                                                                                    |                                                                                                    |                                                                                                    |                              |                               |                       |               |
| (solo per incarichi pub                                                                                                    | olici)                                                                                                    |                                                                                                    |                              |                               |                       |               |
| Provvedimento nº                                                                                                    | Data Provv                                                                                                    | edimento                                                                                                    | (gg/mm/aaaa)                 |                               |                       |               |
| 📓 Elimina Esperie                                                                                                    | nza Professionale                                                                                                    |                                                                                                    |                              |                               |                       |               |
|                                                                                                    |                                                                                                    |                                                                                                    |                              |                               |                       |               |
|                                                                                                    |                                                                                                    |                                                                                                    |                              |                               |                       |               |
|                                                                                                    |                                                                                                    |                                                                                                    |                              |                               |                       |               |
|                                                                                                    |                                                                                                    |                                                                                                    |                              |                               |                       |               |
|                                                                                                    |                                                                                                    |                                                                                                    |                              |                               |                       |               |
| ULTERIORI TITOLI                                                                                                    |                                                                                                    |                                                                                                    |                              |                               |                       |               |
|                                                                                                    |                                                                                                    |                                                                                                    |                              |                               |                       |               |
|                                                                                                    |                                                                                                    |                                                                                                    |                              |                               |                       |               |
|                                                                                                    | Domanda p                                                                                                    | er l'Iscrizione all'Albo de                                                                                                    | ei Professionisti della Soci | età Energetica Lucana S.p.a.  |                       |               |
|                                                                                                    | Domanda p                                                                                                    | er l'Iscrizione all'Albo de                                                                                                    | ei Professionisti della Soci | età Energetica Lucana S.p.a.  | W Invio Iscrizione    | 🟠 Esci        |
| DATI ANAGRAFICI                                                                                                    | Domanda p<br>RICHIEDENTE                                                                                                    | er l'Iscrizione all'Albo de                                                                                                    | ei Professionisti della Soci | età Energetica Lucana S.p.a.  | Thvin Iscritione      | 🟠 Esci        |
| DATI ANAGRAFICI<br>Tipo di Iscrizione: P                                                                                                    | Domanda p<br>RICHIEDENTE<br>ROFESSIONISTA SINGOLO                                                                                                    | er l'Iscrizione all'Albo de                                                                                                    | ei Professionisti della Soci | età Energetica Lucana S.p.a.  | Tinvio Iscrizione     | 🟠 Esci        |
| DATI ANAGRAFICI<br>Tipo di Iscrizione: P<br>SEZIONI DI INTERE                                                                                                    | Domanda p<br>RICHIEDENTE<br>ROFESSIONISTA SINGOLO<br>SSE                                                                                                    | er l'Iscrizione all'Albo de                                                                                                    | ei Professionisti della Soci | età Energetica Lucana S.p.a.  | Tivio Iscritione      | <u>A</u> Esci |
| DATI ANAGRAFICI<br>Tipo di Iscrizione: P<br>SEZIONI DI INTERE<br>ESPERIENZE PROFE                                                                                                    | Domanda p<br>RICHIEDENTE<br>ROFESSIONISTA SINGOLO<br>SSE<br>SSIONALI                                                                                                    | er l'Iscrizione all'Albo de                                                                                                    | ei Professionisti della Soci | età Energetica Lucana S.p.a.  | Y Invio Iscrizione    | Ca Esci       |
| DATI ANAGRAFICI<br>Tipo di Iscrizione: P<br>SEZIONI DI INTERE<br>ESPERIENZE PROFE<br>ULTERIORI TITOLI                                                                                                | Domanda p<br>RICHIEDENTE<br>ROFESSIONISTA SINGOLO<br>SSE<br>SSIONALI                                                                                                    | er l'Iscrizione all'Albo de                                                                                                    | ei Professionisti della Soci | età Energetica Lucana S.p.a.  | Mark Invio Iscrizione | Esci          |
| DATI ANAGRAFICI<br>Tipo di Iscrizione: P<br>SEZIONI DI INTERE<br>ESPERIENZE PROFE<br>ULTERIORI TITOLI<br>Ulteriori Titoli                                                                            | Domanda p<br>RICHIEDENTE<br>ROFESSIONISTA SINGOLO<br>SSE<br>SSIONALI                                                                                                    | er l'Iscrizione all'Albo de                                                                                                    | ei Professionisti della Soci | età Energetica Lucana S.p.a.  | Tinvio Iscritione     | Esci          |
| DATI ANAGRAFICI<br>Tipo di Iscrizione: P<br>SEZIONI DI INTERE<br>ESPERIENZE PROFE<br>ULTERIORI TITOLI<br>Ulteriori Titoli                                                                            | Domanda p<br>RICHIEDENTE<br>ROFESSIONISTA SINGOLO<br>SSE<br>SSIONALI                                                                                                    | er l'Iscrizione all'Albo de                                                                                                    | ei Professionisti della Soci | età Energetica Lucana S.p.a.  | Thvin Iscritione      | Esci          |
| DATI ANAGRAFICI<br>Tipo di Iscrizione: P<br>SEZIONI DI INTERE<br>ESPERIENZE PROFE<br>ULTERIORI TITOLI<br>Ulteriori Titoli                                                                            | Domanda p<br>RICHIEDENTE<br>ROFESSIONISTA SINGOLO<br>SSE<br>SSIONALI                                                                                                    | er l'Iscrizione all'Albo de                                                                                                    | ei Professionisti della Soci | età Energetica Lucana S.p.a.  | Invio Iscrizione      | Esci          |
| DATI ANAGRAFICI<br>Tipo di Iscrizione: P<br>SEZIONI DI INTERE<br>ESPERIENZE PROFE<br>ULTERIORI TITOLI<br>Ulteriori Titoli                                                                            | Domanda p<br>RICHIEDENTE<br>ROFESSIONISTA SINGOLO<br>SSE<br>SSIONALI                                                                                                    | er l'Iscrizione all'Albo de                                                                                                    | ei Professionisti della Soci | età Energetica Lucana S.p.a.  | Invio Iscrizione      | C Esci        |
| DATI ANAGRAFICI<br>Tipo di Iscrizione: P<br>SEZIONI DI INTERE<br>ESPERIENZE PROFE<br>ULTERIORI TITOLI<br>Ulteriori Titoli<br>Se sono state compila                                                   | Domanda p<br>RICHIEDENTE<br>ROFESSIONISTA SINGOLO<br>SSE<br>SSIONALI<br>te tutte le informazioni obbligat                                                                 | ver l'Iscrizione all'Albo de<br>orie è possibile salvare la doma                                                                  | ei Professionisti della Soci | età Energetica Lucana S.p.a.  | Invio Iscrizione      | Esci          |
| DATI ANAGRAFICI<br>Tipo di Iscrizione: P<br>SEZIONI DI INTERE<br>ESPERIENZE PROFE<br>ULTERIORI TITOLI<br>Ulteriori Titoli<br>Se sono state compila<br>La domanda può esser<br>Si consiglia di fare u | Domanda p<br>RICHIEDENTE<br>ROFESSIONISTA SINGOLO<br>SSE<br>SSIONALI<br>e tutte le informazioni obbligat<br>e modificata in ogni momento i<br>na stampa della domanda co  | er l'Iscrizione all'Albo de<br>orie è possibile salvare la doma<br>fino alla scadenza del bando.<br>mpilata (in formato bozza, ne | ei Professionisti della Soci | età Energetica Lucana S.p.a.  | Y Invio Iscrizione    | Esci          |
| DATI ANAGRAFICI<br>Tipo di Iscrizione: P<br>SEZIONI DI INTERE<br>ESPERIENZE PROFE<br>ULTERIORI TITOLI<br>Ulteriori Titoli<br>Se sono state compila<br>La domanda può essei<br>Si consiglia di fare u | Domanda p<br>RICHIEDENTE<br>ROFESSIONISTA SINGOLO<br>SSE<br>SSIONALI<br>e tutte le informazioni obbligat<br>e modificata in ogni momento i<br>na stampa della domanda co  | er l'Iscrizione all'Albo de<br>orie è possibile salvare la doma<br>fino alla scadenza del bando.<br>mpilata (in formato bozza, no | ei Professionisti della Soci | età Energetica Lucana S.p.a.  |                       | Esci          |
| DATI ANAGRAFICI<br>Tipo di Iscrizione: P<br>SEZIONI DI INTERE<br>ESPERIENZE PROFE<br>ULTERIORI TITOLI<br>Ulteriori Titoli<br>Se sono state compila<br>La domanda può essei<br>Si consiglia di fare u | Domanda p<br>RICHIEDENTE<br>ROFESSIONISTA SINGOLO<br>SSE<br>SSIONALI<br>e tutte le informazioni obbligat<br>e modificata in ogni momento i<br>na stampa della domanda co  | er l'Iscrizione all'Albo de<br>orie è possibile salvare la doma<br>fino alla scadenza del bando.<br>mpilata (in formato bozza, no | ei Professionisti della Soci | età Energetica Lucana S.p.a.  |                       | C Esci        |
| DATI ANAGRAFICI<br>Tipo di Iscrizione: P<br>SEZIONI DI INTERE<br>ESPERIENZE PROFE<br>ULTERIORI TITOLI<br>Ulteriori Titoli<br>Se sono state compila<br>La domanda può essei<br>Si consiglia di fare u | Domanda p<br>RICHIEDENTE<br>ROFESSIONISTA SINGOLO<br>SSE<br>SSIONALI<br>te tutte le informazioni obbligat<br>e modificata in ogni momento i<br>na stampa della domanda co | er l'Iscrizione all'Albo de<br>orie è possibile salvare la doma<br>fino alla scadenza del bando.<br>mpilata (in formato bozza, no | ei Professionisti della Soci | età Energetica Lucana S.p.a.  |                       | Esci          |
| DATI ANAGRAFICI<br>Tipo di Iscrizione: P<br>SEZIONI DI INTERE<br>ESPERIENZE PROFE<br>ULTERIORI TITOLI<br>Ulteriori Titoli<br>Se sono state compila<br>La domanda può essei<br>Si consiglia di fare u | Domanda p<br>RICHIEDENTE<br>ROFESSIONISTA SINGOLO<br>SSE<br>SSIONALI<br>e tutte le informazioni obbligat<br>e modificata in ogni momento i<br>na stampa della domanda co  | er l'Iscrizione all'Albo de<br>orie è possibile salvare la doma<br>fino alla scadenza del bando.<br>mpilata (in formato bozza, no | ei Professionisti della Soci | età Energetica Lucana S.p.a.  | Invio Iscrizione      | Esci          |
| DATI ANAGRAFICI<br>Tipo di Iscrizione: P<br>SEZIONI DI INTERE<br>ESPERIENZE PROFE<br>ULTERIORI TITOLI<br>Ulteriori Titoli<br>Se sono state compila<br>La domanda può esser<br>Si consiglia di fare u | Domanda p<br>RICHIEDENTE<br>ROFESSIONISTA SINGOLO<br>SSE<br>SSIONALI<br>te tutte le informazioni obbligat<br>e modificata in ogni momento i<br>na stampa della domanda co | er l'Iscrizione all'Albo de<br>orie è possibile salvare la doma<br>fino alla scadenza del bando.<br>mpilata (in formato bozza, no | ei Professionisti della Soci | età Energetica Lucana S.p.a.  |                       | Esci          |
| DATI ANAGRAFICI<br>Tipo di Iscrizione: P<br>SEZIONI DI INTERE<br>ESPERIENZE PROFE<br>ULTERIORI TITOLI<br>Ulteriori Titoli<br>Se sono state compila<br>La domanda può essei<br>Si consiglia di fare u | Domanda p<br>RICHIEDENTE<br>ROFESSIONISTA SINGOLO<br>SSE<br>SSIONALI<br>e tutte le informazioni obbligat<br>e modificata in ogni momento i<br>na stampa della domanda co  | er l'Iscrizione all'Albo de<br>orie è possibile salvare la doma<br>fino alla scadenza del bando.<br>mpilata (in formato bozza, no | ei Professionisti della Soci | età Energetica Lucana S.p.a.  | Invio Iscrizione      | C Esci        |
| DATI ANAGRAFICI<br>Tipo di Iscrizione: P<br>SEZIONI DI INTERE<br>ESPERIENZE PROFE<br>ULTERIORI TITOLI<br>Ulteriori Titoli<br>Se sono state compila<br>La domanda può esser<br>Si consiglia di fare u | Domanda p<br>RICHIEDENTE<br>ROFESSIONISTA SINGOLO<br>SSE<br>SSIONALI<br>te tutte le informazioni obbligat<br>e modificata in ogni momento i<br>na stampa della domanda co | er l'Iscrizione all'Albo de                                                                                                    | ei Professionisti della Soci | età Energetica Lucana S.p.a.  |                       | Esci          |
| DATI ANAGRAFICI<br>Tipo di Iscrizione: P<br>SEZIONI DI INTERE<br>ESPERIENZE PROFE<br>ULTERIORI TITOLI<br>Ulteriori Titoli<br>Se sono state compila<br>La domanda può esser<br>Si consiglia di fare u | Domanda p<br>RICHIEDENTE<br>ROFESSIONISTA SINGOLO<br>SSE<br>SSIONALI<br>te tutte le informazioni obbligat<br>e modificata in ogni momento i<br>na stampa della domanda co | er l'Iscrizione all'Albo de<br>orie è possibile salvare la doma<br>fino alla scadenza del bando.<br>mpilata (in formato bozza, no | ei Professionisti della Soci | età Energetica Lucana S.p.a.  |                       | Esci          |
| DATI ANAGRAFICI<br>Tipo di Iscrizione: P<br>SEZIONI DI INTERE<br>ESPERIENZE PROFE<br>ULTERIORI TITOLI<br>Ulteriori Titoli<br>Se sono state compila<br>La domanda può esser<br>Si consiglia di fare u | Domanda p<br>RICHIEDENTE<br>ROFESSIONISTA SINGOLO<br>SSE<br>SSIONALI                                                                                                    | er l'Iscrizione all'Albo de<br>orie è possibile salvare la doma<br>fino alla scadenza del bando.<br>mpilata (in formato bozza, no | ei Professionisti della Soci | età Energetica Lucana S.p.a.  | Invio Iscrizione      | Esci          |

| Fonte | Tipo Doc | Titolo              | Id | Data/Revisione          | Stato      | Diffusione |
|-------|----------|---------------------|----|-------------------------|------------|------------|
| 5     | Manuale  | Albo Professionisti |    | 27/05/2011 vers.<br>1.0 | Definitivo | Riservata  |

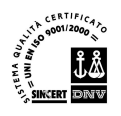

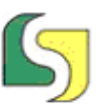

Lucana Sistemi srl Via Cicerone, 13 - 75100 Matera Tel. 0835.381935 PBX - Fax 0835.381937 www.lucanasistemi.com email : info@lucanasistemi.com

📄 Stampa Bozza Domanda

Mediante il pulsante **Stampa Bozza Domanda** si potrà stampare una bozza dell'istanza presentata, non valida ai fini dell'iscrizione, ma utile per verificare i dati immessi.

Quando si ritiene di aver completamente e correttamente compilato la domanda si può utilizzare la funzione **Invio Iscrizione** mediante il pulsante:

Invio Iscrizione

Se la domanda non è stata correttamente compilata il sistema ci propone una maschera in cui sono elencati tutti i problemi riscontrati, simile alla seguente:

Conferma Iscrizione - Verifica Correttezza Dati Inseriti

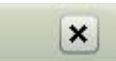

Attenzione! Per confermare l'iscrizione è necessario risolvere i seguenti problemi:

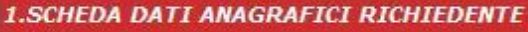

- OK

- 2.SCHEDA Tipo di Iscrizione: PROFESSIONISTA SINGOLO
- OK
- 3.SCHEDA SEZIONI DI INTERESSE
- Scegliere una o più sezioni di interesse

Se invece la compilazione della domanda è stata effettuata correttamente, il sistema ci riporta al pannello di accesso.

Alla PEC dichiarata giungerà una email che ci confermerà l'avvenuto invio.

Il pannello di accesso mostrerà un messaggio con cui ricorda che se si rientra per modificare la domanda, l'istruttoria sarà cancellata e sarà necessario inviare una nuova iscrizione come mostrato di seguito. La stessa notifica sarà recapitata via email.

| Fonte | Tipo Doc | Titolo              | Id | Data/Revisione          | Stato      | Diffusione |
|-------|----------|---------------------|----|-------------------------|------------|------------|
| S     | Manuale  | Albo Professionisti |    | 27/05/2011 vers.<br>1.0 | Definitivo | Riservata  |

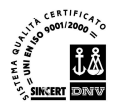

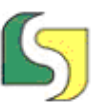

| Messaggi                                                                                                    |                                                                                                    |
|----------------------------------------------------------------------------------------------------|----------------------------------------------------------------------------------------------------|
| Attenzione!<br>E' possibile compilare telematicame:<br>Nel caso di creazione di una nuova c<br>Iscrizione.<br>Successivamente alla scadenza non<br>esclusivamente effettuare la stampa | ente la domanda dal 01/06/2011 al 30/06/2011.<br>domanda per procedere sarà necessario specificare il Tipo di<br>I sarà più possibile creare/modificare alcuna domanda, ma si pol<br>a del Certificato di Iscrizione. |
| <ul> <li>Profession</li> <li>Tipo di Iscrizione:</li> <li>Società/St</li> <li>Associazion</li> </ul>                                                                                   | iista Singolo<br>tudio/Associazione Cambio Tipologi<br>one Temporanea tra Professionisti                                                                                                    |
|                                                                                                    | l'iscrizione risulta CONFERMATA, Entrando in MODIFICA                                                                                                    |
| 🎲 Modifica Domanda                                                                                                    | sarà necessario nuovamente INVIARE l'ISCRIZIONE.                                                                                                    |
| Modifica Domanda                                                                                                    | sarà necessario nuovamente INVIARE l'ISCRIZIONE.                                                                                                    |
| Modifica Domanda                                                                                                    | sarà necessario nuovamente INVIARE l'ISCRIZIONE.                                                                                                    |

#### 2.9 Bozza Certificato di Iscrizione

Bozza Certificato Iscrizione

Questa funzione permette di stampare una bozza dell'istanza presentata, non valida ai fini dell'iscrizione, ma utile per verificare i dati immessi

#### 2.10 Cancellazione dall'Albo

🔇 Cancellazione dall'Albo

Mediante questa funzione si sceglie di eliminare la propria richiesta di iscrizione dall'EP. Per reiscriversi sarà pertanto necessario effettuare una nuova registrazione.

| Fonte | Tipo Doc | Titolo              | Id | Data/Revisione          | Stato      | Diffusione |
|-------|----------|---------------------|----|-------------------------|------------|------------|
| S     | Manuale  | Albo Professionisti |    | 27/05/2011 vers.<br>1.0 | Definitivo | Riservata  |

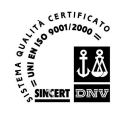

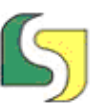

## 3. Back Office

La sezione Back Office permette la gestione dell'avviso e delle istanze pervenute agli operatori della SEL

L'accesso avviene attraverso l'inserimento di **Nome Utente** e **Password** nella seguente maschera:

| Nome Utente: |  |
|--------------|--|
| Password:    |  |
|              |  |

Sono previsti due ruoli di accesso ciascuno con un proprio pannello di comandi:

#### • Standard

| Gestione Istanze       |   |  |
|------------------------|---|--|
| Elenchi Professionisti | 8 |  |
| Stampa Elenchi         |   |  |

Amministratore

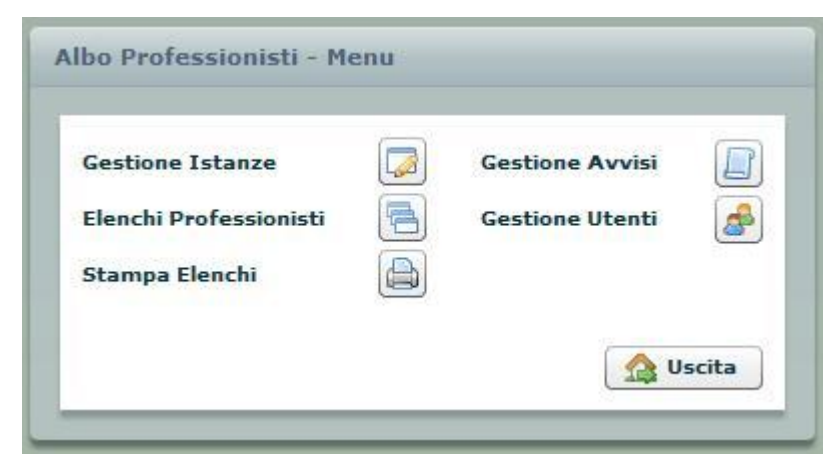

| Fonte | Tipo Doc | Titolo              | Id | Data/Revisione          | Stato      | Diffusione |
|-------|----------|---------------------|----|-------------------------|------------|------------|
| S     | Manuale  | Albo Professionisti |    | 27/05/2011 vers.<br>1.0 | Definitivo | Riservata  |

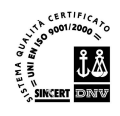

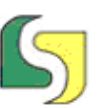

Lucana Sistemi srl Via Cicerone, 13 - 75100 Matera Tel. 0835.381935 PBX - Fax 0835.381937 www.lucanasistemi.com email : info@lucanasistemi.com

#### 3.1 Gestione Utenti

**Gestione Utenti** 

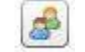

Un'amministratore ha il compito di gestire gli utenti che avranno accesso alla parte Back Office dell'applicazione e potrà assegnare loro il ruolo di competenza. La schermata a cui avrà accesso è la seguente:

| Gestione Utenti         |          |                   |
|-------------------------|----------|-------------------|
|                         | <u></u>  | Nuovo Utente Menu |
| Elenco Utenti inseriti: |          |                   |
| User Name               | Password | Ruolo             |
|                         |          | Amministratore    |
|                         |          | Standard          |
|                         |          | Amministratore    |
|                         |          | Standard          |
|                         |          |                   |
|                         |          |                   |
|                         |          |                   |
|                         |          |                   |
|                         |          |                   |

In questa maschera si potrà cliccare sulla riga di un utente per accedere al suo dettaglio ed eventualmente modificarlo, se il bando non è scaduto, o si potrà cliccare sul pulsante **Nuovo Utente** per inserirne uno nuovo:

| Gestione Utenti         |          |                      |
|-------------------------|----------|----------------------|
|                         | 💩 N      | uovo Utente 📃 🔲 Menu |
| Elenco Utenti inseriti: |          |                      |
| User Name               | Password | Ruolo                |
|                         | فستسيبين | Amministratore       |
|                         |          | Standard             |
|                         |          | Amministratore       |
|                         |          | Standard             |
|                         |          |                      |
|                         |          |                      |
|                         |          |                      |
|                         |          |                      |
|                         |          |                      |
|                         |          |                      |
|                         |          |                      |
|                         |          |                      |
| Utente - Dettaglio      |          | 😢 🖃 🗙                |
| Username*               |          |                      |
|                         |          |                      |
| Password*               |          |                      |
| Ruolo* Standard V       |          |                      |
|                         |          |                      |
|                         |          |                      |
|                         |          |                      |
|                         |          |                      |

| Fonte | Tipo Doc | Titolo              | Id | Data/Revisione          | Stato      | Diffusione |
|-------|----------|---------------------|----|-------------------------|------------|------------|
| 5     | Manuale  | Albo Professionisti |    | 27/05/2011 vers.<br>1.0 | Definitivo | Riservata  |

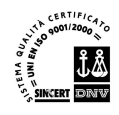

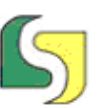

Lucana Sistemi srl Via Cicerone, 13 - 75100 Matera Tel. 0835.381935 PBX - Fax 0835.381937 www.lucanasistemi.com email : info@lucanasistemi.com

#### 3.2 Gestione Avvisi

Gestione Avvisi

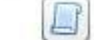

Attraverso la gestione degli Avvisi un amministratore inserisce i dati necessari per la gestione dell'avviso corrente. La maschera interessata è la seguente:

| Gestion  | e Avvisi        |                  | R Nuovo Avviso   | Menu   |
|----------|-----------------|------------------|------------------|--------|
| Elenco A | vvisi inseriti: |                  |                  |        |
| Anno     | Descrizione     | Inizio           | Scadenza         | Attive |
| 2011     | avviso 2011     | 01/06/2011 00:00 | 30/06/2011 00:00 |        |
| 2010     | avviso 2010     | 01/07/2010 00:00 | 30/07/2010 23:59 | 1      |
| 2009     | avviso 2009     | 01/06/2009 00:00 | 30/06/2009 23:59 |        |
|          |                 |                  |                  |        |
|          |                 |                  |                  |        |
|          |                 |                  |                  |        |
|          |                 |                  |                  |        |
|          |                 |                  |                  |        |
|          |                 |                  |                  |        |

Cliccando sulla riga relativa ad un avviso si può accedere al suo dettaglio al suo dettaglio:

| Gestione | e Avvisi                           |                  |                  |        |
|----------|------------------------------------|------------------|------------------|--------|
| -        |                                    |                  | Nuovo Avviso     | Menu   |
| Elenco A | vvisi inseriti:                    |                  |                  |        |
| Anno     | Descrizione                        | Inizio           | Scadenza         | Attivo |
| 2011     | avviso 2011                        | 01/06/2011 00:00 | 30/06/2011 23:59 | ~      |
| 2010     |                                    | 01/07/2010 00:00 | 30/07/2010 23:59 |        |
| 2009     |                                    | 01/06/2009 00:00 | 30/06/2009 23:59 |        |
|          |                                    |                  |                  |        |
|          |                                    |                  |                  |        |
|          |                                    |                  |                  |        |
|          |                                    |                  |                  | 1.00   |
|          |                                    |                  |                  |        |
|          |                                    |                  |                  |        |
|          |                                    |                  |                  |        |
|          |                                    |                  |                  |        |
|          |                                    |                  |                  |        |
| -        |                                    |                  |                  | _      |
| Avviso   | - Dettaglio                        |                  | 2 🖬 🎽 🗎          |        |
| Anno*    | 2011                               |                  |                  |        |
| Descriz  | zione* avviso 2011                 |                  |                  |        |
| Inizio*  | 01/06/2011 Ore 0 Minuti 0          |                  |                  |        |
| Scader   | nza* 30/06/2011 🖬 Ore 23 Minuti 59 |                  |                  |        |
| Attivo   | ✓ L'ISTRUTTORIA E' DEFINITIVA      |                  |                  |        |
| Nete     |                                    |                  |                  |        |
| Note     |                                    |                  |                  |        |
|          |                                    |                  |                  |        |

| Fonte | Tipo Doc | Titolo              | Id | Data/Revisione          | Stato      | Diffusione |
|-------|----------|---------------------|----|-------------------------|------------|------------|
| S     | Manuale  | Albo Professionisti |    | 27/05/2011 vers.<br>1.0 | Definitivo | Riservata  |

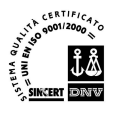

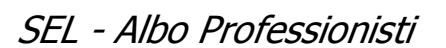

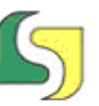

Lucana Sistemi srl Via Cicerone, 13 - 75100 Matera Tel. 0835.381935 PBX - Fax 0835.381937 www.lucanasistemi.com email : info@lucanasistemi.com

Nel caso di **Nuovo Avviso** il sistema controlla la validità delle date immesse e dell'anno di riferimento e che non ci siano eventuali sovrapposizioni con avvisi precedenti. Inoltre attraverso questa maschera l'amministratore potrà effettuare una serie di operazioni cliccando su uno dei pulsanti presenti:

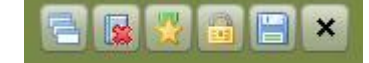

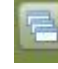

#### **Creazione Nuovo Elenco**

Questa funzione permette di importare tutte le domande accolte dell'Avviso precedente. Naturalmente è una funzione disponibile se il bando non è scaduto.

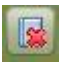

#### Cancella le richieste di Iscrizione non Confermate

Mediante questo pulsante è possibile cancellare le richieste di iscrizione pendenti, cioè quelle richieste di iscrizione che non sono state confermate fino a 24 ore prima del click sul pulsante. Questa funzione permette a chi ha inserito una email errata, e quindi non riceverà mai la richiesta di conferma, di ripresentare la sua registrazione.

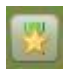

#### Crea Certificati di Iscrizione

Il pulsante è abilitato solo nel caso in cui il bando non sia scaduto e permette la creazione dei certificati di iscrizione in formato pdf in una cartella all'interno dell'applicazione permettendone un successivo invio.

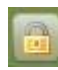

#### Rendi definitiva l'Istruttoria

Questa funzione è disponibile solo se il bando è scaduto e permette di rendere definitiva l'istruttoria. Da questo momento un utente collegandosi può richiedere eventualmente l'invio del certificato di iscrizione che gli sarà inviato alla PEC segnalata.

#### 3.3 Gestione Istanze

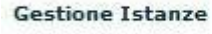

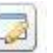

Questa voce di menu, disponibile anche per il ruolo **Standard**, permette di accedere alla maschera seguente, in cui è possibile effettuare una ricerca delle istanze presentate secondo i seguenti criteri:

- Anno Albo
- Sezione
- Fascia
- Albo Professionisti

| Fonte | Tipo Doc | Titolo              | Id | Data/Revisione          | Stato      | Diffusione |
|-------|----------|---------------------|----|-------------------------|------------|------------|
| 5     | Manuale  | Albo Professionisti |    | 27/05/2011 vers.<br>1.0 | Definitivo | Riservata  |

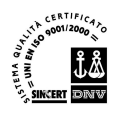

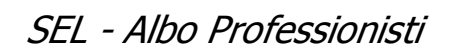

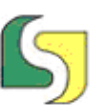

- Tipo di Iscrizione
- Stato di iscrizione
- Professionista
- Ragione Sociale

|                                    | Fascia                                                                                                    |                                                                                                    |
|------------------------------------|----------------------------------------------------------------------------------------------------|----------------------------------------------------------------------------------------------------|
| Tipo Iscrizione     Professionista | Rag. Sociale                                                                                                    |                                                                                                    |
|                                    |                                                                                                    | 🔾 Ricerca 📄 Menu 🗔 Reset Ricerca                                                                                                    |
| Professionista Tipo Iscrizione     | Ragione Sociale                                                                                                    | N° Esp. Importo Lav. Stato Iscrizione                                                                                                    |
|                                    |                                                                                                    |                                                                                                    |
|                                    |                                                                                                    |                                                                                                    |
|                                    |                                                                                                    |                                                                                                    |
|                                    |                                                                                                    |                                                                                                    |
|                                    |                                                                                                    |                                                                                                    |
|                                    |                                                                                                    |                                                                                                    |
|                                    |                                                                                                    |                                                                                                    |
|                                    |                                                                                                    |                                                                                                    |
|                                    |                                                                                                    |                                                                                                    |
|                                    |                                                                                                    |                                                                                                    |
|                                    | Professionista   Professionista     Tipo Iscrizione     Professionista     Image: Image: Imag | Fascia    Tipo Iscrizione       Professionista       Professionista           Professionista                             Professionista         Professionista      Professionista      Professionista      Professionista      Professionista </th |

Dalla griglia sottostante con un doppio click sull'istanza scelta si accede al dettaglio dell'istanza come mostrato di seguito.

| Fonte | Tipo Doc | Titolo              | Id | Data/Revisione          | Stato      | Diffusione |
|-------|----------|---------------------|----|-------------------------|------------|------------|
| 5     | Manuale  | Albo Professionisti |    | 27/05/2011 vers.<br>1.0 | Definitivo | Riservata  |

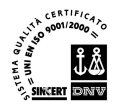

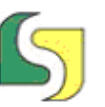

| Domanda per l'Iscrizione all'Albo dei Profess<br>Richiedente <b>e de la companya de la companya de la companya</b> Cod. Fisc.: | ionisti de | ella Società Energetica Luca<br>Englishi P. IVA: (1996) | ana S.p.a.                        |
|----------------------------------------------------------------------------------------------------|------------|---------------------------------------------------------|-----------------------------------|
|                                                                                                    |            | 🔍 Torna a Ricerca                                       | Salva 🔒 Stampa Certificato 🏠 Menu |
| DATI ANAGRAFICI RICHIEDENTE                                                                                                    |            |                                                         |                                   |
| Tipo di Iscrizione: PROFESSIONISTA SINGOLO                                                                                     |            |                                                         |                                   |
| SEZIONI DI INTERESSE                                                                                                    |            |                                                         |                                   |
| ESPERIENZE PROFESSIONALI                                                                                                    |            |                                                         |                                   |
| ULTERIORI TITOLI                                                                                                    |            |                                                         |                                   |
| ISTRUTTORIA                                                                                                    |            |                                                         |                                   |
| Richiedente                                                                                                    | Iscrizion  | i                                                       | Note Fascia A Note Fascia B       |
| Codice Fiscale                                                                                                    | Sezione    | Fascia A Fascia B                                       | Note Fascia A                     |
| Nº Protocollo 0                                                                                                    | 1          | Sì 🛛 🔻 Sì 👘 🔻                                           |                                   |
| Data Protocollo gg/mm/aaaa)                                                                                                    | 2          | Si V                                                    |                                   |
| Istanza spedita in tempo utile 🗹                                                                                               | 3          | Sì 🔍                                                    |                                   |
| Fotocopia documento d'Identità 🗹                                                                                               | 4          | [Sì  ▼] [ ▼]                                            |                                   |
| Controllo Firme                                                                                                    | 5          | Sì   V                                                  |                                   |
| Note                                                                                                    | 6          | Sì V                                                    |                                   |
|                                                                                                    | 7          |                                                         |                                   |
| Esito Istruttoria Istanza Accolta 🔹                                                                                            |            |                                                         |                                   |
| Motivazioni                                                                                                    |            |                                                         |                                   |
|                                                                                                    | 9          |                                                         |                                   |
|                                                                                                    | 10         |                                                         |                                   |
| LAVORI ASSEGNATI                                                                                                    |            |                                                         |                                   |

Qui sono disponibili tutte le sezioni della istanza presentata dall'utente:

- Dati Anagrafici Richiedente
- Tipo di Iscrizione
- Sezioni di interesse
- Esperienze professionali
- Ulteriori titoli

Inoltre vi sono ulteriori due sezioni:

• Istruttoria

In questa sezione, compilata automaticamente dal sistema, vengono inseriti gli eventuali ulteriori dati riguardanti l'istruttoria dell'istanza o modificati quelli esistenti

• Lavori assegnati

In questa sezione vengono annotati eventualmente i lavori assegnati all'utente

Mediante il pulsante **Stampa Certificato** è possibile stampare l'istanza presentata se disponibile, cioè se l'amministratore ha dato il comando **Crea Certificati di Iscrizione** come spiegato nel paragrafo precedente.

| Fonte | Tipo Doc | Titolo              | Id | Data/Revisione          | Stato      | Diffusione |
|-------|----------|---------------------|----|-------------------------|------------|------------|
| S     | Manuale  | Albo Professionisti |    | 27/05/2011 vers.<br>1.0 | Definitivo | Riservata  |

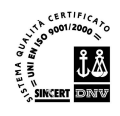

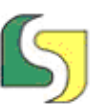

#### 3.4 Elenchi Professionisti

Elenchi Professionisti

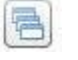

In questa sezione è possibile cercare le istanze di un determinato elenco scegliando obbligatoriamente **Anno Albo**, **Sezione** e **Fascia**:

| nno Albo<br>sclusi       | 2011 | Sezione Referenze  |                | Fast            | ia 🔹 🔻          | Menu 🔍  | Reset Ricerca |  |  |
|--------------------------|------|--------------------|----------------|-----------------|-----------------|---------|---------------|--|--|
| Risultato della Ricerca: |      |                    |                |                 |                 |         |               |  |  |
| ° Prot.                  | Anno | Albo Professionale | Professionista | Tipo Iscrizione | Ragione Sociale | N° Esp. | Importo Lav.  |  |  |
|                          |      |                    |                |                 |                 |         |               |  |  |
|                          |      |                    |                |                 |                 |         |               |  |  |
|                          |      |                    |                |                 |                 |         |               |  |  |
|                          |      |                    |                |                 |                 |         |               |  |  |
|                          |      |                    |                |                 |                 |         |               |  |  |
|                          |      |                    |                |                 |                 |         |               |  |  |
|                          |      |                    |                |                 |                 |         |               |  |  |
|                          |      |                    |                |                 |                 |         |               |  |  |
|                          |      |                    |                |                 |                 |         |               |  |  |
|                          |      |                    |                |                 |                 |         |               |  |  |
|                          |      |                    |                |                 |                 |         |               |  |  |
|                          |      |                    |                |                 |                 |         |               |  |  |
|                          |      |                    |                |                 |                 |         |               |  |  |
|                          |      |                    |                |                 |                 |         |               |  |  |

Individuata l'istanza di interesse si può accedere al suo dettaglio, illustrato nel paragrafo precedente, con un doppio click sulla riga della griglia.

#### 3.5 Stampa Elenchi

Stampa Elenchi

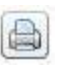

In questa schermata scelto l'Anno dell'Albo è possibile stampare gli elenchi degli ammessi e non, sezione per sezione

| Fonte | Tipo Doc | Titolo              | Id | Data/Revisione          | Stato      | Diffusione |
|-------|----------|---------------------|----|-------------------------|------------|------------|
| S     | Manuale  | Albo Professionisti |    | 27/05/2011 vers.<br>1.0 | Definitivo | Riservata  |

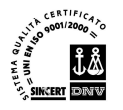

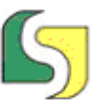

|                                                                              | Anno Albo 2011 🔻                                                                                                    |  |  |  |  |  |  |
|------------------------------------------------------------------------------|----------------------------------------------------------------------------------------------------|--|--|--|--|--|--|
| Sez.1                                                                        | - Strutture                                                                                                    |  |  |  |  |  |  |
| Sez.2                                                                        | - Impianti termoelettrici, Impianti di cogenerazione                                                                                                    |  |  |  |  |  |  |
| Sez.3 - Centrali idroelettriche, stazioni di trasformazioni e di conversione |                                                                                                    |  |  |  |  |  |  |
| Sez.4                                                                        | - Impianti per la produzione di energia elettrica da fonti rinnovabili,<br>Impianti di linee e reti per trasmissioni e distribuzione di energia elettrica e<br>Impianti di pubblica illuminazione                                                |  |  |  |  |  |  |
| Sez.5                                                                        | Sez.5 - Analisi e valutazioni degli impatti ambientali                                                                                                    |  |  |  |  |  |  |
| Sez.6                                                                        | z.6 - Audit energetici, Interventi di efficientamento energetico su edifici esistenti,<br>Monitoraggio energetico, controllo dei metodi e degli esiti delle fatturazioni<br>dei grandi energivori pubblici e degli enti locali, Piani Energetici |  |  |  |  |  |  |
| Sez.7                                                                        | - Collaudi tecnico/amministrativi e statici                                                                                                    |  |  |  |  |  |  |
| Sez.8                                                                        | - Attività di coordinamento per la sicurezza in fase di progettazione ed esecuzion                                                                                                    |  |  |  |  |  |  |
| Sez.9                                                                        | - Servīzi geologici                                                                                                    |  |  |  |  |  |  |
| Sez.10                                                                       | - Servizi topografici e affini                                                                                                    |  |  |  |  |  |  |
| Doma                                                                         | nde Escluse                                                                                                    |  |  |  |  |  |  |
|                                                                              |                                                                                                    |  |  |  |  |  |  |

| Fonte | Tipo Doc | Titolo              | Id | Data/Revisione          | Stato      | Diffusione |
|-------|----------|---------------------|----|-------------------------|------------|------------|
| 5     | Manuale  | Albo Professionisti |    | 27/05/2011 vers.<br>1.0 | Definitivo | Riservata  |